## 引越し機能イメージ(転居元)

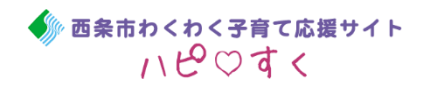

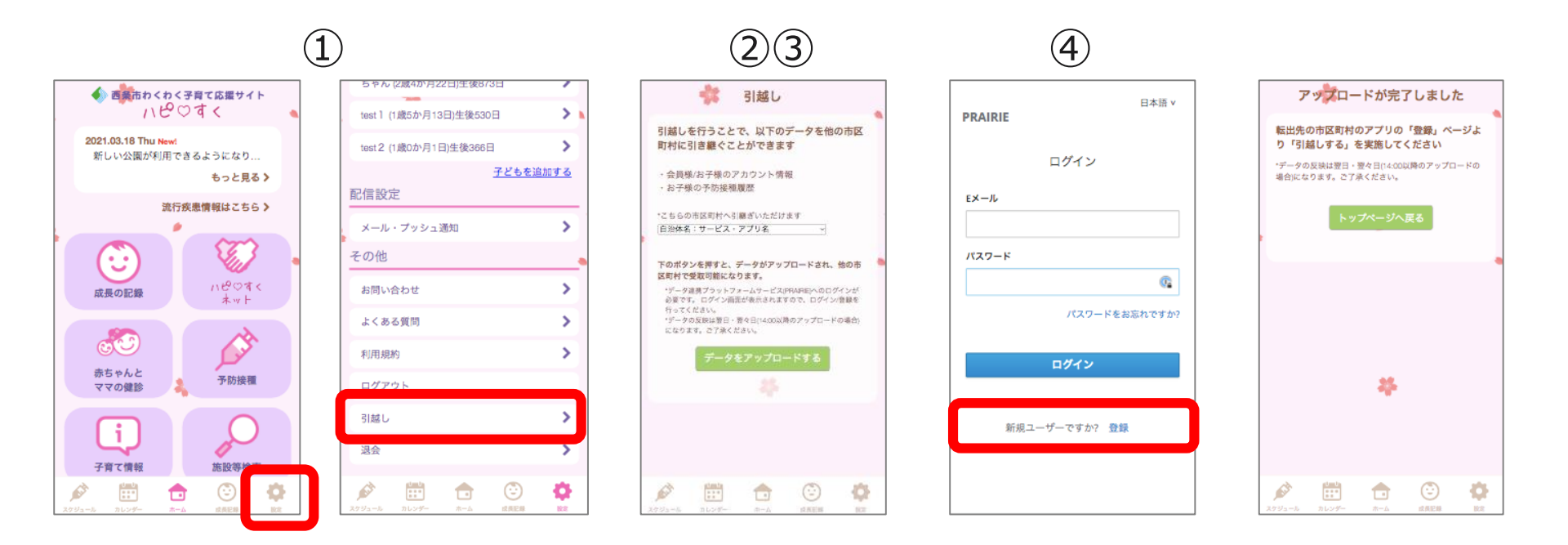

#### 【操作方法】

- <引越し前のサイト画面より>
  - ① 設定画面下部にある「引越し」を選択
  - ② 引越し先地域をプルダウンから選択
  - ③「データをアップデートする」を選択
  - ④ データ連携プラットフォームサービス(PRAIRIE)へ登録し、アカウント作成後、 ログイン

# 引越し機能イメージ (転居先)

#### 3 $(\mathbf{1})$ $\widehat{\mathbf{2}}$ $(\mathbf{4})$ $(\mathbf{5})$ 引越しデータの確認 会員登録 引越し 日本語 v 砥部町子育て応援ナビ PRAIRIE こちらの市区町村からのお引越しでよろしいで 当サービスでは、砥部町の予防接種などの健康 引越しを行うには、 転入元の市区町村よりデータの アップロードが必要です しょうか。 THE RE 情報や、子どもの健診・相談情報などをご確認 まだお済みでない方は、「設定」→「引越し」より実施を ログイン いただけます。 西冬市 お願いいたします。 \*こちらの市区町村より引継ぎいただけます 2021/03/15 砥部町民のみご利用いただけます。 Eメール 愛媛県 西条市:西条市わくわく子育て応援サー 「とことこ」オープン! ご登録にはお住まいの郵便番号が必要です。 利用規約を必ずお読みください。 もっと見る> \*市区町村が異なる場合は、転入元の市区町村よりデータの ✓ 砥部町民です(チェックで利用規約へ同意と アップロードを実施して下さい。 なります) \*データの反映は翌日・翌々日(14:00以降のアップロードの パスワード 流行疾患情報はこちら> 場合)になります。ご了承ください。 ・上記ボタンをクリックすると、データ連携プラットフォー ム(PRAIRE)のログイン画面が表示されます。ログインをし C2 て、データがアップロードされているかどうかご確認くだ さい。 ? 登録する 他の市区町村にて当サービス<sup>e1</sup>をご利用されていた方はデ パスワードをお忘れですか -タの引っ調 ログイン 0 既に登録済みの方は【ログイン】してください。 予防接種 イベント予約 新規ユーザーですか? 登録 63 63 Ð 63 ٦ ٢ Ø

·西条市わくわく子育て応援サイト

### 【操作方法】

<引越し先のサイト画面より>

- ① トップページより「登録する」を選択
- ② 利用規約確認後、同意のチェックを入れ「引越しする」を選択
- ③「引越しデータを確認する」を選択
- ④ データ連携プラットフォームサービス(PRAIRIE) ヘログイン
- ⑤ 引き継がれた接種履歴にて、引越し先自治体の予防接種推奨スケジュールを 作成します。

※引越し先で同一IDの使用がある場合はID変更画面が表示されます。